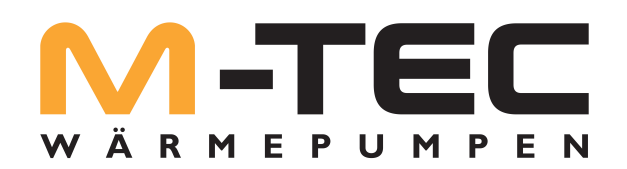

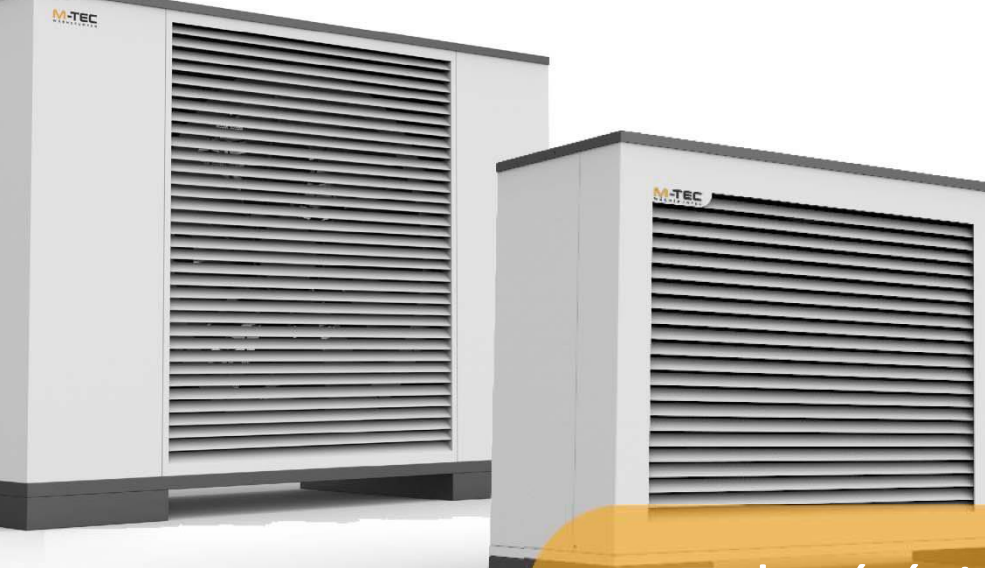

# Telepítési és kezelési útmutató

felhasználóknak

WPLK

19.08.2022

Megjegyzés:

Minden szöveget, adatot, rajzot és illusztrációt a legnagyobb gondossággal állítottunk össze. Az M-TEC International GmbH & Co KG nem vállal felelősséget a dokumentumban esetlegesen előforduló hibákért és változásokért.

A tartalom és a képek kivonata vagy teljes átvétele csak az M-TEC International GmbH & Co KG írásos engedélyével engedélyezett.

A műszaki részletekkel, például a fogyasztással, COP értékekkel stb. kapcsolatos információkért kérjük, olvassa el a vonatkozó adatlapot.

# TARTALOMJEGYZÉK

| TA | RTAL        | OMJEGYZÉK                                  | 3         |
|----|-------------|--------------------------------------------|-----------|
| 1. | BE\         | /EZETÉS                                    | 4         |
|    | 1.1.        | Általános információk                      | 4         |
|    | 1.2.        | A dokumentum tartalma                      | 4         |
|    | 1.3.        | Ebben a dokumentumban nem szerepel         | 4         |
|    | 1.4.        | További dokumentumok                       | 4         |
|    | 1.5.        | Szükséges eszközök                         | 4         |
| 2. | ÁL1         | ALÁNOS INFORMÁCIÓK                         | 4         |
| z  | 57 <i>É</i> | ου ίτάςι μτας ίτάς οκ                      | 5         |
| 0. | 02/         |                                            |           |
| 4. | BIZ         | TONSÁGI INFORMÁCIÓK                        | 5         |
| 5. | ΑH          | IŐSZIVATTYÚ TERVEZETT HASZNÁLATA           | 6         |
|    | 5.1.        | Munkaterületek és biztonsági eszközök      | .6        |
| 6. | ELL         | ÁTÓ BERENDEZÉSEK                           | 6         |
|    | 6.1.        | Fő összetevők                              | 6         |
|    | 6.2.        | Ellenőrzés                                 | 6         |
| 7. | МŰ          | ÍKÖDÉS ÉS KIJELZŐ                          | 7         |
|    | 7.1.        | Felhasználói szint                         | 7         |
|    | 7.2.        | Kijelző és kezelőelemek                    | 7         |
|    | 7.3.        | Láthatóság                                 | 8         |
| _  |             |                                            | _         |
| 8. | KEZ         | ZELO FELULET - Easy                        | .9        |
|    | 8.1.        | Start menů - Home                          | .9        |
|    | 8.2.        | Felulet beallitasok                        | 10        |
|    | 8.3.        | A beallitasok menu alapveto elrendezese    | 10        |
|    | 8.4.<br>ог  |                                            | 11        |
|    | 8.5.<br>o.c | Hasznalati meleg viz                       | 12        |
|    | 8.0.<br>0.7 |                                            | 12        |
|    | 8.7.        | A rendszer mukodesi modjanak kivalasztasa1 | .ວ<br>1 າ |
|    | 8.8.        | Kemenysepro                                | 13        |
|    | 8.9.        | ESZKOZ                                     | 14        |
|    | 8.10.       | Help menu                                  | 15        |
| 9. | WE          | BES ALKALMAZÁS                             | 15        |
|    | 9.1.        | Kapcsolat helyi hálózaton keresztül        | 15        |
|    | 9.2.        | Kapcsolat külső hálózaton keresztül        | 15        |
| 10 | TIS         | ZTÍTÁS ÉS ÁPOLÁS                           | 17        |
| 11 | GA          | RANCIÁLIS INFORMÁCIÓK                      | 17        |
| 12 | ÁR          | TALMATLANÍTÁS                              | 17        |
| 12 | RI7         | τοννάςι αρατί αρ                           | 19        |
|    |             |                                            | 10        |
| 14 | ME          | GFELELOSEGI NYILATKOZA I                   | .9        |
| MI | GJEG        | YZÉSEK, ELÉRHETŐSÉG                        | 20        |

### 1. Bevezetés

Gratulálunk, hogy minőségi terméket vásárolt az M-Tec-től!

### 1.1. Általános információk

Ez a dokumentum egyaránt szól az M-Tec hőszivattyúkat telepítő fűtésszerelőknek és az M-Tec hőszivattyúkat üzemeltető végfelhasználóknak. Kérjük, olvassa el figyelmesen ezt a dokumentumot.

### 1.2. A dokumentum tartalma

Ez a kézikönyv a termék részét képezi. A termék teljes élettartama alatt meg kell őrizni, és szükség esetén tovább kell adni a termék későbbi tulajdonosainak vagy felhasználóinak.

A kézikönyvben használt ábrák mindegyike példagrafika!

### 1.3. Ebben a dokumentumban nem szerepel

A rendszer tervezésével és karbantartásával kapcsolatos információk.

### 1.4. További dokumentumok

• M-Tec kapcsolási rajz kézikönyv

### 1.5. Szükséges eszközök

- 1 készlet kereszt- és hornyos csavarhúzó
- Oldalvágó
- Olló
- 1 készlet csavarkulcs vagy csőkulcsok
- Vízvezeték-szerelési anyag a menetek tömítéséhez
- Elektromos csatlakozásokhoz szükséges berendezések
- Védőkesztyű
- Tesztelő és áramcsipesz

# 2. Általános információk

A WPLK sorozat hőszivattyúi teljes inverteres egységek, amelyek nagy teljesítményű alkatrészekkel és széles méretekkel rendelkeznek a gép hatékonyságának növelésére.

Az R452b gáz használata lehetővé teszi a nagy teljesítmény és az alacsony környezeti terhelés elérését. A két elektronikus szelep, a körfolyamat megfordításáért felelős szelep, a nyomásérzékelők és a hőmérsékletérzékelők jelenléte az elektronikába integrált mikroprocesszoros szoftveren keresztül biztosítja a gép teljes funkcionalitását és megbízhatóságát a különböző üzemmódokban.

A gép vezérlése távvezérlővel történik, amely lehetővé teszi a gép működésének nyomon követését, valamint a termelt víz hőmérsékletének és a működési módjának (nyári/téli) megváltoztatását.

# 3. Szállítási utasítások

A szállítás során a hőszivattyú legfeljebb 45°-ban megdönthető (mindkét irányban). A szállítási biztosítékot a használatba vétel előtt el kell távolítani. Az előírt zónákat nem szabad leszűkíteni vagy letakarni. Tartsa be az egyes országok sajátos építési előírásait.

A nem mellékelt, de a megrendelő kérésére szállított szennyfogót a hőszivattyú előtti fűtési visszatérőbe kell felszerelni. Tartsa be az adott országban érvényes előírásokat. Tartsa be a jobb oldali forgási irányt: helytelen bekötés esetén akadályozza a hőszivattyú indítását. A hőszivattyú programozója megjeleníti a megfelelő figyelmeztető jelzést (a bekötés kijavítására).

A hőszivattyú túl alacsony hőmérsékletű rendszerrel való üzemeltetése teljes blokkot okozhat. Hosszabb áramszünet után az alábbiakban leírt üzembe helyezési módszert kell alkalmazni. Rendszeres időközönként tisztítsa meg a szennyfogót. A készülék kinyitása előtt kapcsolja ki az összes elektromos áramkört. A hőszivattyúval kapcsolatos munkálatokat csak az ügyfélszolgálat felhatalmazott és hozzáértő személyei végezhetik.

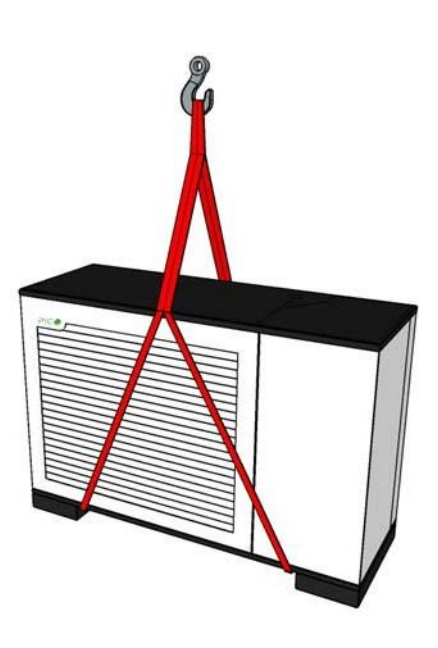

# 4. Biztonsági információk

A fűtési hőszivattyú megbízható, biztonságos és problémamentes működése érdekében tartsa be az alábbi pontokat:

A hőszivattyúrendszer telepítése és első üzembe helyezése kizárólag az M-Tec és partnereinek szakembereire korlátozódik. A munkálatok megkezdése előtt válassza le a rendszer áramellátását, győződjön meg arról, hogy nincs feszültség, és védekezzen a véletlen visszakapcsolás ellen. Tartsa be a használatra vonatkozó érvényes irányelveket, szabványokat és előírásokat, még akkor is, ha azok nem szerepelnek ebben a dokumentumban.

Ezek közé tartoznak:

- Egyetemesen alkalmazandó balesetmegelőzési szabályok
- Biztonsági követelmények
- Környezeti követelmények
- Minden vonatkozó törvény, szabvány, iránymutatás és rendelet
- A helyi áramszolgáltatók követelményei

A hőszivattyúrendszerrel kapcsolatos minden karbantartási és javítási tevékenységet az M-Tec és partnereinek szakemberei végeznek. Biztosítsa az óramutató járásával megegyező irányú forgást. A kompresszor károsodhat, ha folyamatosan rossz irányban forog! A hőszivattyúrendszert a szerződésben meghatározottaktól eltérő célra használni tilos.

Tilos továbbá a rendszerelemeket a rendeltetésüktől eltérő célokra használni. A hőszivattyúrendszeren bármilyen módosítás csak az M-Tec-kel való egyeztetés után fogadható el, és csak az M-Tec vagy partnereinek szakemberei végezhetik el.

A hőszivattyú kondenzátorában lévő lerakódások (pl. rozsda) megelőzése érdekében ajánlott megfelelő korróziógátló rendszer használata. A hőszivattyúrendszer meghibásodása esetén (magas nyomás meghibásodása, alacsony nyomás meghibásodása vagy határhőmérséklet elérése) és az épületben fennálló fagyveszély esetén a hőszivattyúrendszer fagyálló üzemmódra kapcsol. Ha a hőszivattyú nem állandóan lakott épületekben (pl. nyaralókban) van telepítve, a felhasználó felelős a rendszer fagymentesen tartásáért.

Ha a hőszivattyúrendszer bármely részéből hűtőközeg szivárog - bármi legyen is az oka -, gondoskodjon a megfelelő levegőztetésről, és kerülje a nyílt fény vagy tűz melletti kezelést. Azonnal hagyja el a veszélyes zónát és értesítse ügyfélszolgálatunkat.

### 5. A hőszivattyú rendeltetése

### 5.1. Munkaterületek és biztonsági eszközök

Az egyes hőszivattyú-típusok alkalmazási határai a vonatkozó műszaki adatlapon találhatók.

Az ECOAir hőszivattyú biztonsági nyomáskapcsolóval van felszerelve, amely 4,2 MPa (42 bar) nyomás elérésekor leállítja a gép működését. A hőszivattyú fagyvédelmi rendszerrel van felszerelve, amely alacsony külső hőmérséklet esetén megakadályozza a hőszivattyúhoz csatlakoztatott vízvezetékek befagyását. A fagyvédelem aktiválásakor a keringtető szivattyú bekapcsolva marad, még akkor is, ha a hőszivattyú kikapcsolt állapotba van állítva. A gép készenléti állapotban marad, amikor a védelem aktív, és ezért elindulhat, ha a körülmények ezt megkívánják (még akkor is, ha kikapcsolt állapotban van). Ennek alapja a vezérlőfeszültség bekötése.

# 6. Ellátási berendezések

### 6.1. Fő összetevők A hőszivattyút raklapon szállítják.

### 6.2. Ellenőrzés

A szállítás a hőszivattyúmodulból és az integrált központi vezérlésből áll.

A fűtési hőszivattyú átvétele után azonnal ellenőrizze a rendszer teljességét és sérüléseit!

#### Szükség esetén húzza meg a hőcserélők hidraulikus csatlakozásait, mivel azok papír tömítéssel vannak ellátva, és bizonyos körülmények között csökkenthetik azon kialakítását.

A pontos szállítási terjedelmet lásd a szállítólevélben. Ha bármilyen sérülést észlel, vagy a szállítás hiányos, kérjük, azonnal értesítse cégünket, mert későbbi reklamációra nincs lehetőség.

# 7. Működés és kijelző

Ez a fejezet a képernyő alapvető megjelenítését és a kijelzőfelület fontos vezérlőelemeit ismerteti.

# 7.1. Felhasználói szint

A vizualizáción több felhasználói szint létezik, amelyek a három "Kezdő", "Haladó" és "Szakértő" módra oszthatók, amelyeket bizonyos felhasználói csoportoknak szánnak. A felhasználói szinttől függően bizonyos menük elérhetők, és speciális információs paraméterek és beállítási paraméterek jelennek meg. Ezáltal különböző működési szinteket kínálnak. A végfelhasználó kezelheti a fűtési rendszert, és beállíthatja azt az egyéni igényeknek megfelelően. A szerviztechnikus felhasználó beállíthatja és indíthatja a fűtési rendszert.

| Szint | Mód                    | Felhasználó    | Funkcionalitások                                                                                                    |
|-------|------------------------|----------------|----------------------------------------------------------------------------------------------------|
| 1     | Kezdő                  | Végfelhasználó | Minimális beállítási lehetőségek, nincs szükség felhasználói<br>jelszóra                                                        |
| 2     | Haladó                 | Végfelhasználó | További beállítási lehetőségek, felhasználói jelszó<br>szükséges "100"                                                          |
| 4     | Vízvezeték-<br>szerelő | Technikus      | Beállítások a fűtési rendszerek gyártói számára. Hozzáférés<br>a szükséges paraméterekhez.<br>Szerviztechnikus jelszó szükséges |
| 10    | Szakember              | Technikus      | Hozzáférés az összes paraméterhez.<br>Szerviztechnikus jelszó szükséges                                                         |

# 7.2. Kijelző és kezelőelemek

| Állapotjelző lámpa                                        | Ez a kijelzőelem jelzi, hogy egy adott paraméter/opció be van-e állítva<br>(az állapotjelző lámpa narancssárgára vált) vagy nem (az állapotjelző lámpa<br>fehérre vált).                                                                               |
|-----------------------------------------------------------|----------------------------------------------------------------------------------------------------|
| Választótárcsa<br>20,0<br>20,5<br>21,0 °C<br>21,5<br>22,0 | A választótárcsával lehet értékeket beállítani (meghatározott lépésekben<br>szegmentálva).<br>A középen megjelenített érték jelenleg kiválasztott. Érintse meg a kiválasztó-<br>tárcsát, és mozgassa felfelé vagy lefelé egy új érték kiválasztásához. |
| Nyitott almenü                                            | Ez a gomb jelzi, hogy a megfelelő bejegyzéshez létezik almenü, amely itt nyitható meg. Az egyes paraméterekhez tartozó beviteli panelek is megnyílnak.                                                                                                 |
| Menü vissza                                               | Ezzel a gombbal térhet vissza a kezelő felületre, ahonnan a jelenlegi felület elérhető. A gomb jobb oldalán megjelenik az eredeti felület neve.                                                                                                    |
| ON/OFF-kapcsoló                                           | ltt kapcsolhatók be vagy ki bizonyos beállítások és rendszeropciók.                                                                                                    |

#### Gördítősáv

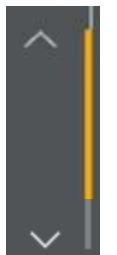

Ha egy menühöz több bejegyzés létezik, mint amennyi megjelenik a képernyőn, a menüben görgethet (a felfelé és lefelé mutató nyilakkal, valamint a nyilak közötti görgetősáv mozgatásával). A képernyőbejegyzések görgetése soronként történik.

Bezár/Ki/Nyit csúszka

| Close                  | Off    | Open |  |  |  |
|------------------------|--------|------|--|--|--|
| Szövegkiválasztás menü |        |      |  |  |  |
|                        | Off    |      |  |  |  |
|                        | Auto   |      |  |  |  |
| Day                    |        |      |  |  |  |
|                        | Night  |      |  |  |  |
| V                      | acatio | n    |  |  |  |
|                        | Party  |      |  |  |  |

paraméterekkel együtt használnak a három állapot közül: **Close** (Zár), **Off** (Ki) és **Open** (Nyit). Állapot kiválasztására szolgál. Az állapotszövegek száma és típusa a paramétertől függően eltérő. Egy bejegyzés kiválasztása után a kiválasztási menü automatikusan bezárul, és a kiválasztott állapot szövege megjelenik a paramétermezőben.

Ez egy csúszógomb, amelyet meghatározott beállítási

### Beviteli mező

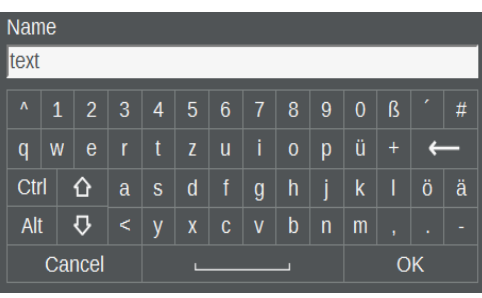

Set temperature 60 0 - 3600 7 8 9  $\leftarrow$  4 5 6  $\times$  1 2 3 0  $\pm$  . OK Egy mező megérintésével automatikusan megnyílik a megfelelő beviteli mező billentyűzete. A szövegbeviteli mezők az alfanumerikus beviteli panelhez vannak társítva. Itt a beírt szöveg megjelenik a szerkesztősorban, és a jóváhagyás befejezése után az **OK** gomb megnyomásával a szerkesztősorból származó érték elfogadásra és átvitelre kerül.

A további karaktereket tartalmazó billentyűkiosz-tásra való váltás az **ALT** gombbal történik.

A numerikus beviteli mezők a numerikus beviteli panelhez vannak társítva.

A szerkesztősor alatt megjelenik az az értéktartomány, amelyen belül a bejegyzés lehetséges. Ha olyan értéket ad meg, amely kívül esik a megjelenített tartományon, akkor az értéket nem lehet elfogadni az **OK** gombbal, és az értéktartomány piros színnel van kiemelve.

Általában a címsor annak a paraméternek a pontos megjelölését mutatja, amelynek a panelje éppen nyitva van.

Az <u>megnyomásával újra kiléphet egy beviteli panelből</u> anélkül, hogy a beírt értékeket elfogadná. A szerkesztősorban lévő bevitelek a <del>Con</del>gombbal törölhetők.

# 7.3. Láthatóság

A részletes menü néhány pontja csak akkor látható, ha a megfelelő modulok (fűtési kör, melegvíztároló, szolárkör, ...) aktiválva vannak. Néhány menü (pl. **Fényerő)** csak a helyi megjelenítésen keresztül érhető el.

# 8. Kezelőfelület - Easy

# 8.1. Start menü - Home (Otthon)

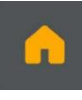

A Home (otthon) menü áttekinthetően megjeleníti a legfontosabb kijelzési értékeket és beállítási lehetőségeket. Többek között tartalmazza a külső hőmérséklet kijelzését és a menük felvételi lehetőségeit. **Rövid információ** és a **fűtési kör üzemmódja**. A fűtőkör egy választósávon keresztül kiválasztható, és a névleges hőmérséklet módosítható.

#### Információ

A fűtőkör névleges helyiség-hőmérsékletei csak a **fűtőkör üzemmódja** menüben az adott üzemmódhoz beállított hőmérséklet feletti és alatti 5°C-os tartományon belül állíthatók be.

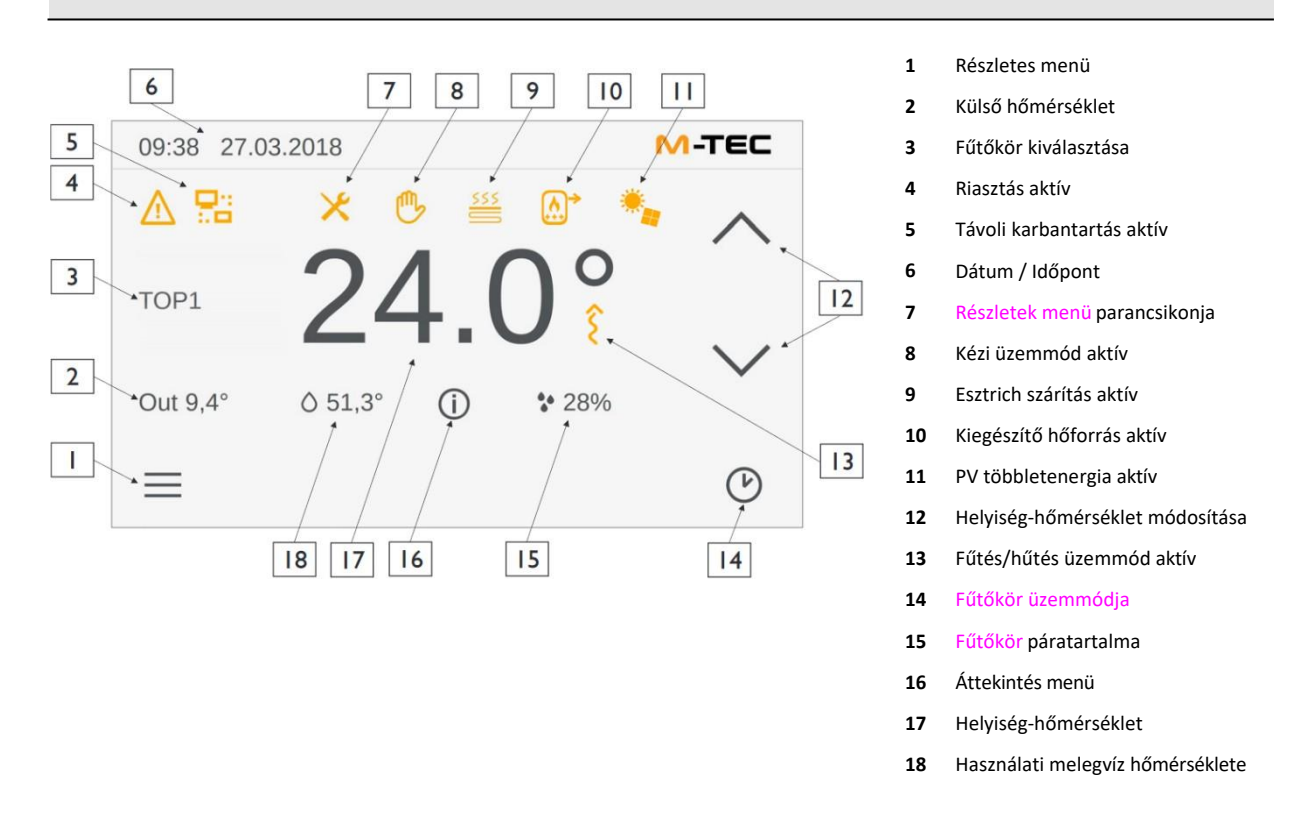

### Példa: A nappali névleges hőmérsékletének beállítása a Home menüben

Ha a nappali névleges hőmérsékletét a menü **fűtőkörben** 22°C-ra állították be, a ténylegesen kívánt nappali hőmérséklet közvetlenül a **Home** menüben állítható be 17 °C és 27 °C közötti tartományban. A hőmérsékletnek ez a beállítása a **Home menüben** nem változtatja meg a menü **fűtőkörének** normálisan beállított nappali névleges hőmérsékletét.

### Riasztások

Az **A**z **i**konok jelzi a **Home** menüben, hogy a megfelelő alpontban egyes riasztások esedékesek. Az ikon kiválasztásával megnyílik a **riasztások menü.** A menü a riasztás részletes információit tartalmazza.

### Kiegészítő menü

Az 🛈 ikon lehetővé teszi egy további menü megnyitását. Ha van melegvíztároló, akkor az ikonra kattintva megnyílik a melegvíztároló hőmérsékletének menüje.

### Tevékenység ikonok

Az üzemmódtól függően a következő aktivitási ikonok jelennek meg a névleges szobahőmérséklet felett:

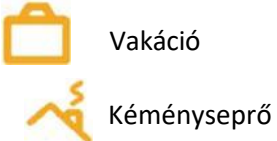

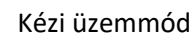

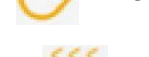

Esztrich fűtés

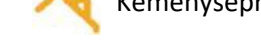

### Fűtési kör üzemmódja

Ebben a menüben a fűtőkörök meglévő üzemmódjai választhatók (és ezáltal folyamatosan aktiválhatók). Az itt felsorolt üzemmódokhoz további részletek a főmenüben találhatóak.

| Ikon       | Üzemmód            | Jelentése                                                                                                    |
|------------|--------------------|----------------------------------------------------------------------------------------------------|
| Ý          | Party              | A parti végének időpont-beállítása.                                                                                 |
| \$         | Nap                | A Nappali üzemmód aktiválása (normál hőmérséklet):                                                                  |
| $\bigcirc$ | ldőzítő            | Automatikus váltás nappal és éjszaka között. Az előre beállított napi fűtési<br>idők (a hét napjától függően)       |
| (          | Éjszaka            | Az Éjszakai üzemmód aktiválása (csökkenő üzemmód).                                                                  |
| (          | Készenléti állapot | Az aktuálisan kiválasztott fűtőkör be- és kikapcsolása. Kikapcsolt fűtőkörben<br>a fagyvédelmi funkció aktív marad. |

#### 8.2. Menü beállítások

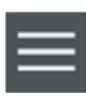

A különböző rendszerüzemmódok és a fűtőkörök más helyeken is előhívható üzemmódjainak kiválasztási menüin kívül a hőtermelő rendszer további beállítási pontjai is kiválaszthatók és utólag szerkeszthetők.

#### A beállítások menü alapvető elrendezése 8.3.

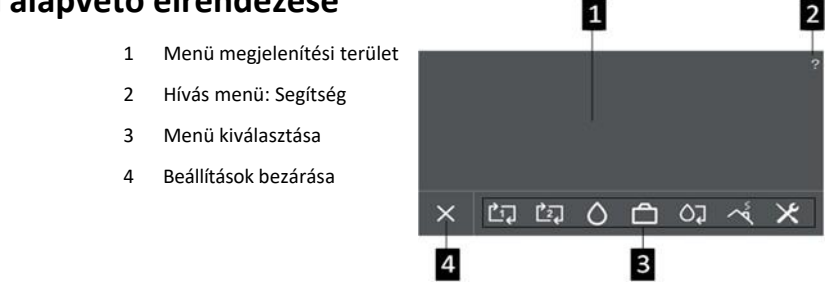

# 8.4. Fűtési körök

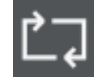

A fűtőkör kiválasztása egy választókerékkel történik, majd módosítható egy üzemmód. Egy üzemmód aktiválásához nyomja meg a megfelelő gombot a **Home (Otthon)** menüjében.

| Fűtőkör üz         | emmódja                                                 |       |                                                         | Leírás                                                                                                    |
|--------------------|---------------------------------------------------------|-------|---------------------------------------------------------|----------------------------------------------------------------------------------------------------|
| Fűtés              |                                                         |       |                                                         | Lehetővé teszi a névleges szobahőmérséklet beállítását a                                                                                                    |
| TOP1               | Normal temp.<br>21.0<br>21.5<br>22.0 °C<br>22.5<br>23.0 | R     | educed temp.<br>20.0<br>20.5<br>21.0 °C<br>21.5<br>22.0 | Nappali üzemmód (nappali hőmérséklet/normál hőmérséklet)<br>és az Éjszakai üzemmód (éjszakai hőmérséklet/alacsonyabb<br>hőmérséklet) esetében is. A hőmérsékleteket 10 - 30 °C közötti<br>tartományban lehet beállítani. A <b>Hűtés</b> funkció a <b>Fűtés</b> funk-<br>cióval analóg.                                     |
| Hűtés              | These area                                              |       |                                                         | Az itt beállított névleges értéket a Home menüben állítható be                                                                                                    |
| TOP1               | Normal temp.                                            | F     | educed temp.                                            | ±5 °C tartományon belül.                                                                                                    |
| ~                  |                                                         |       |                                                         |                                                                                                    |
| Cont               | 20.5                                                    |       | 19.5                                                    |                                                                                                    |
| 0001               | 21.0 °C                                                 |       | 20.0 -C                                                 |                                                                                                    |
| $\sim$             |                                                         |       |                                                         |                                                                                                    |
| Party              |                                                         |       |                                                         | Ez elindítja a nappali hőmérséklet fűtési idejének egyszeri be-                                                                                                    |
|                    | Party end                                               |       |                                                         | állítását (és az éjszakai hőmérsékleti ciklus esetleges megszakí-<br>tását) anélkül, hogy a normál esetben használt beállításokat                                                                                                    |
| Party              | 12:00 AM                                                |       |                                                         | veglegesen megvaltoztatna. A Party Endi (party vege) Ido-                                                                                                    |
|                    | 12:15 AM                                                |       |                                                         | hőmérséklet mostantól, állandó marad addig az időpontig. Ezt                                                                                                    |
| ~                  | 12:30 AM                                                |       |                                                         | követően a fűtőkör ismét visszatér az eredeti üzemmódba.                                                                                                    |
| Időkapcsol<br>TOP1 | <mark>ó</mark><br>Select day(s)<br>Mo Tu                | We    | Th                                                      | A következő felület.támogatja a fűtési/hűtési kör beállítását a<br>hét egyes napjaira vagy a napok egy csoportjára. A hét nap-<br>jának kiválasztása az eredetileg megjelenített <b>Heti időzítőn</b><br>végezhető el. A <b>Heti időzítőn az</b> egyes és az egymást követő<br>napok közvetlen érintéssel választhatók ki. |
| Heat (P)           | Fr Sa                                                   | Su    | OK                                                      |                                                                                                    |
| ~                  | Overview                                                | /     | <b>~</b>                                                | tének beállítását a hét minden egyes napjára vagy napok                                                                                                    |
|                    |                                                         |       |                                                         | Hétköznaponként legfeljebb 3 időblokk adható meg. Az aktív                                                                                                    |
| TOP1               | Select day(s)                                           |       |                                                         | időblokkok alatt a nappali hőmérséklet (normál hőmérséklet),                                                                                                    |
| ^                  | Mo Tu                                                   | We    | Th                                                      | az inaktív időszakokban pedig az éjszakai hőmérséklet                                                                                                    |
| Cool 🕑             | Fr Sa                                                   | Su    | <u>ok</u>                                               | (alacsonyabb hőmérséklet) marad fenn. Az időpontok                                                                                                    |
| ~                  | Overview                                                | /     |                                                         | beallitasa a közepső ket valasztótárcsával törtenik. Tovabba a<br>kiválasztás időintervalluma a jobb oldali választótárcsán<br>keresztül állítható be. Egy időblokkot úgy lehet kikapcsolni.                                                                                                    |
|                    | Start                                                   | Stop  | Interval                                                | hogy a kezdési és a leállítási időre ugyanazt az időt állítja be.                                                                                                    |
|                    |                                                         |       |                                                         |                                                                                                    |
| (The Color         | 24:00                                                   | 24:00 | 15 min                                                  |                                                                                                    |
| Block 1 🕑          | 00:00                                                   | 00:00 | 30 min<br>60 min                                        |                                                                                                    |
| $\sim$             | 01:00                                                   | 01:00 | oo min                                                  |                                                                                                    |
|                    |                                                         |       |                                                         |                                                                                                    |

# 8.5. Használati-melegvíz

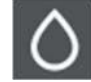

Ez a menü a HMV-tároló kiválasztására szolgál, és ezt követően beállítási lehetőségeket kínál a melegvíztartályhoz (**Hőmérséklet**) és egy menüt a melegvíztartály heti időzítőjének beállítására (**Időzítő kapcsoló)**.

| Hőmérsékl<br>Üzemmód | et                                  |       |          |                                                                                                    |
|----------------------|-------------------------------------|-------|----------|----------------------------------------------------------------------------------------------------|
| ∧<br>HWT1 {}<br>∽    | Act 21.4°C<br>Heat u<br>Set: 52.0°C | ib    |          | Ez a felület a melegvíztartály aktuális hőmérsékletét<br>mutatja. A névleges HMV-hőmérséklet a választótárcsával<br>állítható be. Egy kapcsolómezővel lehet váltani az<br><b>Automatikus</b> és a <b>Fűtési</b> üzemmódok között. A felfűtés<br>lehetővé teszi a melegvíz tartály egyszeri felfűtését, amely<br>azonnal elindul, kivéve, ha az aktuális HMV-hőmérséklet<br>már magasabb, mint a kívánt névleges hőmérséklet. |
| dőzítő kap           | csoló                               |       |          |                                                                                                    |
|                      | Select day(s                        | )     |          | Funkciója analóg a fűtési körök funkciójával.                                                                                                    |
|                      | Μο 🔟                                | we (  | D        |                                                                                                    |
| HWT 1 🕑              | Fr Sa                               | Su O  | R        |                                                                                                    |
|                      | Overviev                            |       |          |                                                                                                    |
|                      | Start                               | Stop  | Interval |                                                                                                    |
|                      |                                     |       |          |                                                                                                    |
|                      | 24:00                               | 24:00 | 15 min   |                                                                                                    |
| Block 1 🕑            | 00:00                               | 00:00 | 30 min   |                                                                                                    |
|                      | 00:30                               | 00:30 | 60 min   |                                                                                                    |
|                      |                                     |       |          |                                                                                                    |

# 8.6. Vakáció

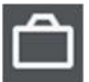

Lehetővé teszi a hőmérsékleti beállítások egyszeri, több napos időtartamra történő ideiglenes módosítását a rendszerint használt nappali és éjszakai hőmérséklet megváltoztatása nélkül.

| Vacation from | n 00:00 | until 23:59 |       |
|---------------|---------|-------------|-------|
| May 2021      |         |             |       |
| Jun 2021      | 31 Sa   | Jun 2021    | 17 Sa |
| Jul 2021      | 01 Th   | Jul 2021    | 18 Su |
| Aug 2021      | 02 Fr   | Aug 2021    | 19 Mo |
| Sep 2021      |         |             |       |

A választótárcsák segítségével adja meg a szabadságolási időszak kezdő (from) és befejező (to) dátumát. A vakációs időkeret tehát a kezdőnap 00:00 órájától a végnap 23:59 órájáig tart. Ez alatt az időkeret alatt a megadott névleges hőmérsékletet tartják fenn, és az

kezdőképernyőn. Ezt követően a fűtőkör visszatér az eredeti üzemmódba, és a mentett hőmérsékleti értékeket használja.

#### Információ

A paramétermenüben Settings ► Device ► Service ► Heat circuit ► Heat circuit ► parameters ► Heating (beállítások ► készülék ► szerviz ► fűtőkör ► fűtőkör ► paraméterek ► fűtés) a "Room temp. Vacation" (Helyiséghőm. Vakáció) paraméterrel a vakáció hőmérsékletének névleges értéke módosítható.

# 8.7. A rendszer működési módjának kiválasztása

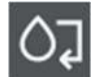

Ez a menü a rendszer működési módjának kiválasztására szolgál. A következő üzemmódok választhatók ki a választótárcsán keresztül:

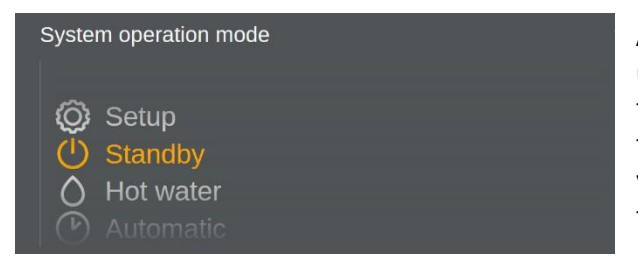

A rendszer alapértelmezés szerint **készenléti** üzemmódban van állítva. Ebben az esetben a fűtőkörök, a HMV-tároló, a szolárrendszer és a fotovoltaikus rendszer beállított üzemmódjai ki vannak kapcsolva, a hőtermelő nem aktív, de a fagyvédelem aktív marad.

Ahhoz, hogy a fűtőkörökre megadott beállítások

érvénybe lépjenek, először ki kell választani egy aktív rendszerüzemmódot. A rendelkezésre álló lehetőségek az Automatic (automatikus) üzemmód vagy a Hot water (melegvíz) üzemmód.

A **melegvíz üzemmód** üzemmódban a fűtési körök ki vannak kapcsolva (a fagyvédelem aktív marad), a melegvíztárolók, a napelemes rendszerek és a fotovoltaikus rendszer be van kapcsolva.

Az **automatikus** üzemmódban a fűtési és hűtési körök, a HMV-tartályok, a napelemes rendszerek és a fotovoltaikus fagyvédelem aktiválódik.

Ebből a rendszerüzemmódból elérhető a két opció, az automatikus fűtés és az automatikus hűtés, amelyeknek csak egyfajta hőmérséklet-elosztó köre van (fűtés vagy hűtés) és egyfajta puffer (fűtés vagy hűtés). Ezek a rendszer üzemmódok is automatikusan aktiválódnak, amennyiben a rendszer opciós menüjein beállításokat végzett. Ezeket a módosított beállításokat a rendszer elfogadja, amikor ismét aktív rendszer üzemmódra vált.

# 8.8. Kéményseprő

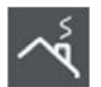

Ez a menü a kéményseprő üzemmód indítására szolgál a "start" gomb megnyomásával.

A menü a hátralévő időt, valamint a megfelelő státusz ikont <sup>A</sup> is megjelenít a kezdőképernyő aktivitási sávján. A kéményseprő üzemmód a károsanyag-kibocsátás mérésére szolgál.

#### Információ

A menü **külső hőforrás** csak akkor látható, ha a"Has emissions" opció aktivált **Settings ► Device ► Service ► Ext. heat source ► Parameter** (Beállítások ► Eszköz ► Szolgáltatás ► Külső hőforrás ► Paraméter).

| // 6  |       |     |      |
|-------|-------|-----|------|
| Hote  | rrac  | tin | 1102 |
| 11010 | /11a3 | up  | usu  |

Leírás

#### Külső hőforrás

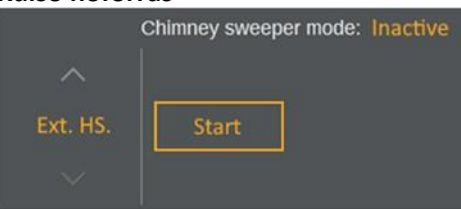

Aktiváláskor a tényleges hőtermelő leáll, és a külső hőforrás maximális teljesítménnyel üzemel, legfeljebb 2 órán keresztül (lásd a kijelzett hátralévő időt). A kéményseprő funkciót a kezelő bármikor megszakíthatja, ellenkező esetben a funkció a jelzett hátralévő idő lejárta után automatikusan véget ér. Ekkor a rendszer visszatér az eredeti üzemmódba.

# 8.9. Eszköz

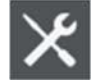

Ebben a menüben a következő részfeladatok választhatók ki a bal oldali kiválasztó tárcsával:

| Almenü      |                                                      | Leirás                                                              |
|-------------|------------------------------------------------------|---------------------------------------------------------------------|
| Szolgáltata | ás                                                   | Belépénél (vagy egy helytelen jelszó) megadásával kilén a           |
| ereigantati | Technician password                                  | Szakértő üzemmódba, és visszatér az 1. felhasználói szintre.        |
|             |                                                      | Ha a szerviztechnikus felhasználói szint aktív, és a                |
|             |                                                      | kezelőegységet 30 percig nem kezeli, a rendszer                     |
| Service     | $\begin{array}{cccccccccccccccccccccccccccccccccccc$ | automatikusan visszaáll a normál felhasználói módba (1.             |
| ~           | 6 7 8 9 0 <del>ok</del>                              | felhasználói szint).                                                |
| Nyelv       |                                                      | Ez a menü lehetővé teszi a nyelv kiválasztását.                     |
|             | Select language                                      | A változtatás a menü elhagyásakor bekövetkezik.                     |
| ~           |                                                      |                                                                     |
| Languaga    | Deutsch                                              |                                                                     |
| Language    | francais                                             |                                                                     |
| $\sim$      |                                                      |                                                                     |
| Egység      |                                                      | Itt kiválaszthatja az egységrendszert, nevezetesen az <b>ISO</b> és |
| 0/ 0        | Select unit                                          | az Imperial-t, amelyben a készüléknek működnie kell.                |
| ~           |                                                      | A változás akkor következik be, amikor elhagyja ezt a menüt.        |
| 2 3.        |                                                      |                                                                     |
| Unit        | ISO                                                  |                                                                     |
| $\sim$      | Imperial                                             |                                                                     |
| Káporpyő    |                                                      | E paraméter kiválasztása után a kijelző heviteli lehetőságe         |
| кереттуо    | Clean screen                                         | 10. másodporcro blokkolódik, hogy a képorpyő ticztítását            |
|             |                                                      | elvégezze anélkül hogy az érintőkénernyő reagálna az                |
| ^           |                                                      | érintésre                                                           |
| Screen      | Clean                                                | <b>FIGYELEM:</b> Soha ne tisztítsa az érintőképernyőt oldószerek-   |
|             |                                                      | kel. súrolószerrel vagy súrolószivaccsal.                           |
|             |                                                      | Ellenkező esetben az érintőképernyő felülete megsérülhet!           |
|             |                                                      | A tisztításhoz puha, vízzel vagy kevés tisztítószerrel enyhén       |
|             |                                                      | benedvesített ruhát használjon. A tisztítószert mindig              |
|             |                                                      | közvetlenül a ruhára kell fújni, és nem közvetlenül az              |
|             |                                                      | érintőképernyő felületére.                                          |
|             |                                                      |                                                                     |

# 8.10. Help (segítség) menü

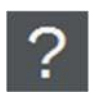

A súgó gombra kattintva megnyílik egy online ablak a kezelési útmutatóval. A súgó szövege menünként eltérő. A részletes menü pontjainál az egyes paraméterek segédlete szerepel, míg az összes többi pontnál a menü leírása és kezelése jelenik meg.

# 9. Webes alkalmazás

Az M-Tec hőszivattyút közvetlenül a vezérlőegységen keresztül vagy egy webes felületen keresztül kezelheti. Itt minden beállítást elvégezhet a kezelési utasítás szerint, a vezérlőegység felhasználói felületével analóg módon. Kétféleképpen érheti el a webes felületet:

# 9.1. Kapcsolat helyi hálózaton keresztül

A "helyi hálózat" az Ön épületének belső otthoni hálózata. A hőszivattyú és az az eszköz, amellyel a hőszivattyúhoz kíván hozzáférni (pl. PC, notebook, okostelefon), ugyanabban a hálózatban van. Ehhez szintén szükséges a hőszivattyú hálózati csatlakoztatása, akár LAN-kábellel, akár WLAN-stickkel (cikkszám: 670076).

Miután csatlakoztatta a hőszivattyút a hálózathoz, javasoljuk, hogy indítsa újra a hőszivattyút, hogy a hálózati router IP-címet rendeljen a készülékhez. Ezután leolvashatja a vezérlőegység IP-címét a ""Service" - "Network" - "LAN" ("Szolgáltatás" – "Hálózat" – "LAN") menüben (vagy, ha WLAN-sticket használ, a "WLAN" alatt). Írja be ezt az IP-címet a böngésző címsorába, és néhány másodperc múlva megjelenik a vizualizáció.

# 9.2. Kapcsolat külső hálózaton keresztül

Külső hálózatról való hozzáféréssel egyetlen eszközzel elérheti M-Tec hőszivattyúját világszerte, és elvégezheti a beállításokat. A hőszivattyúnak aktív internetkapcsolattal kell rendelkeznie (LAN-kábel vagy WLANstick segítségével), és egy aktív távkarbantartási licencet kell megrendelni.

### FONTOS

Még ha a hőszivattyú rendelkezik is távkarbantartási hozzáféréssel, a hozzáférés nem aktiválódik automatikusan. A hőszivattyúhoz való hozzáférés érdekében ezt a szerelő cégnek kell kérnie vagy megrendelnie (fűtésszerelő, vízvezeték-szerelő).

A hozzáférés aktiválása után a rendszer automatikusan elküldi a hozzáférési adatokat tartalmazó e-mailt. Ez így néz ki:

| LinkMa            | anager Mobile password-only account for Michael Kramer on KEBA_RM1                                                                                                |
|-------------------|----------------------------------------------------------------------------------------------------|
| GateM             | anager <do-not-reply@remote.keba.com></do-not-reply@remote.keba.com>                                                                                              |
| Geseridet:        | Mo. 28.08.2017 13:24                                                                                                    |
| Art               | Michael Kramer                                                                                                    |
| Hello N           | lichael Kramer                                                                                                    |
| Your ne           | w account password: ggbmwhqk9546                                                                                                    |
| Follow            | this link to the LinkManager Mobile login screen: <u>https://remote.keba.com</u> (or aternatively:                                                                |
| https://          | 194.116.159.11).                                                                                                    |
| (It is rea        | commended to bookmark this page in your browser)                                                                                                    |
| In the L          | ogin screen type your username "Michael Kramer" and the password.                                                                                                 |
| LinkMa<br>Explore | nager Mobile has been verified to work with iPhone, iPad, and Android smart phones, as well as Internet<br>r 8, Google Chrome, Apple Safari, and Mozilla Firefox. |

A portál-hozzáférés beállítása után a hozzáférési adatokat az Ön e-mail címére küldik. Kövesse az e-mailben szereplő utasításokat. Ezután az áttekintő képernyőre kerül, amelyen láthatja a hozzájuk rendelt mellékleteket. Kattintson a megfelelő mellékletre:

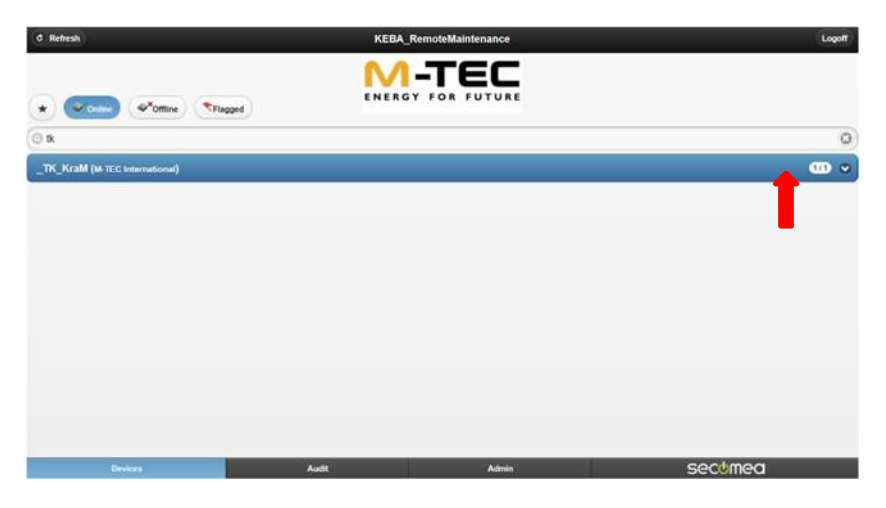

### Kattintson a "WebHmi" gombra:

| C Refresh                        | KEBA_RemoteMaintenance | Logoff   |
|----------------------------------|------------------------|----------|
|                                  |                        |          |
| * Conice *Office Triagged        |                        |          |
| () tk                            |                        | 0        |
| _TK_KraM (M-TEC International)   |                        |          |
|                                  |                        | <b>1</b> |
| ⊙ <sup>✓</sup> SN:TK Full Access |                        |          |
| @ <sup>✓</sup> SN:TK WebHmi      |                        | H        |
|                                  |                        |          |
|                                  |                        |          |
|                                  |                        |          |
|                                  |                        |          |
|                                  |                        |          |
|                                  |                        |          |
| Devices                          | Audit Admin            | secumea  |

### Kattintson a "www" gombra, és hozzáférhet a vizualizációhoz.

| C Back                                             | WebHmi ( )                                                                                       |       |         | í l |
|----------------------------------------------------|--------------------------------------------------------------------------------------------------|-------|---------|-----|
| *                                                  |                                                                                                  |       |         |     |
| Name:<br>Product<br>Serial<br>Created<br>Source IP | WebHmi (<br>GENERIC - Web access (WWW) Agent<br>00608534F796-JGscWV55kB45#01<br>2017-04-04 11:02 | )     |         |     |
| Firmware:                                          | agentV6131_vendor_16482                                                                          |       |         |     |
| Last heartbeat:                                    | 2017-04-19 14 42 49                                                                              |       |         |     |
| Next                                               | 14.52.25                                                                                         |       |         |     |
| Device Address:                                    | 192.168.10.67                                                                                    |       |         |     |
| Uptime:                                            | 15 days 3 hours 42 minutes                                                                       |       |         |     |
| Rxb                                                | 899988                                                                                           |       |         |     |
| Txb                                                | 10047894                                                                                         |       |         |     |
| Rxp:                                               | 1258                                                                                             |       |         |     |
| Txp:                                               | 3876                                                                                             |       |         |     |
| Devices                                            | Audit                                                                                            | Admin | secumea |     |

### FONTOS

A levélből származó jelszó csak egyszer használható fel. Az első bejelentkezéskor új jelszót kell megadni. Ezért feltétlenül végre kell hajtani az első bejelentkezési folyamatot, mivel a jelszó azonnal érvényét veszti.

# 10. Tisztítás és ápolás

Az időszakos karbantartás elsősorban a hőszivattyú helyes és hatékony működésének fenntartásához szükséges, az alkatrészek kopásának és elhasználódásának csökkentése érdekében. A beavatkozások gyakoriságát a felhasználó határozza meg, és elsősorban két tényezőtől függ:

- A szennyeződések nedves ruhával és a kereskedelemben kapható tisztítószerekkel eltávolíthatók a felületről.
- A kenőanyag- és tömítőanyag-maradványok, valamint az oxidáció szennyezheti a fűtővizet. A fűtővizet ezért rendszeres időközönként ellenőrizni kell. Ha szennyeződést észlel, a fűtővizet ki kell tisztítani.
- A fűtési rendszer tisztítását csak erre felhatalmazott vállalkozó végezheti.
- A fűtési rendszerben a víznyomást rendszeresen ellenőrizni kell, mivel a fűtővíz hiánya esetén a hibamentes működés nem lehetséges.
- Ha a víznyomás csökkenését észleli, a rendszert vízzel kell feltölteni.
- Anódos korrózióvédelemmel ellátott tartályok esetében az anódot legalább évente egyszer ellenőrizni kell. Ha az anódos korrózióvédelem elhasználódott, cserélje ki. Az anódot gyakrabban ellenőrizze, ha a víz agresszív.

# **11.Garanciális információk**

Ha a fenti pontok közül egy vagy több érvényesül, az M-Tec nem vonható felelősségre harmadik fél által a termékeiért. A garancia érvényét veszti, ha:

- A szervizelést és karbantartást nem a követelményeknek megfelelően végezték el, a javításokat nem az M-Tec szakszervize végezte el, vagy az M-Tec előzetes írásbeli hozzájárulása nélkül végezték el.
- A rendszeren az M-Tec előzetes írásbeli hozzájárulása nélkül módosításokat hajtottak végre.
- A beállítások és a biztonsági berendezések az M-Tec előzetes írásbeli hozzájárulása nélkül módosultak.
- Az eredetitől eltérő vagy az előírtaktól eltérő hűtő- vagy kenőanyagokat használtak.
- A rendszert nem a telepítési utasításoknak megfelelően telepítették és/vagy csatlakoztatták.
- A rendszert nem megfelelően, helytelenül, hanyagul vagy nem a tervnek és/vagy a rendeltetésének megfelelően használják.

# 12. Ártalmatlanítás

Az üzemeltető felelős a hőszivattyú, valamint az összes üzemi folyadék és tisztítószer megfelelő ártalmatlanításáért. A különböző anyagok ártalmatlanítására vonatkozó ágazati és helyi előírásokat be kell tartani. A hőszivattyút csak szakképzett személyzet bonthatja szét és ártalmatlaníthatja. A hűtőközeget a fluortartalmú üvegházhatású gázokra vonatkozó európai irányelvnek megfelelően kell újrahasznosítani vagy ártalmatlanítani.

- Válassza le a hőszivattyút a tápvezetékekről/kábelekről (víz és áram). Ügyeljen arra, hogy ez ne érintsen más készülékeket.
- Győződjön meg arról, hogy minden leválasztandó tápvezeték/kábel feszültségmentes és nyomásmentes.
- Távolítson el minden kezelő- és segédanyagot (pl. hűtőközeget), és ártalmatlanítsa azokat környezetbarát módon.
- Szerelje szét a hőszivattyút addig, amíg a rendszer minden alkatrésze egy anyagcsoporthoz nem rendelhető és ennek megfelelően nem ártalmatlanítható.
- A hőszivattyút környezetbarát módon ártalmatlanítsa. Tartsa be a nemzeti előírásokat.

### 13. Biztonsági adatlap

Mivel ez egy zárt hűtőközegkör, nem várható hűtőközeg-szivárgás. Ha mégis hűtőközeg-szivárgás történne, kövesse a biztonsági adatlapon szereplő tanácsokat.

### Biztonsági adatlap R410A

1 AZ ANYAG/KÉSZÍTMÉNY ÉS A VÁLLALAT AZONOSÍTÁSA Termék neve R410A

Kereskedelmi név R410A

Összetevők/szennyeződések

A következő összetevőket tartalmazza:

50% m/m Difluormetán (R32) {F+;R12} {EINECS-szám: 200-839-4} 50% m/m Pentafluor-etán (R125) {EINECS-szám: 206-557-8}

#### Releváns azonosított felhasználások

Ipari és szakmai. Használat előtt végezzen kockázatértékelést.

Nem ajánlott felhasználás

Fogyasztói felhasználás.

Vállalat azonosítása

BOC, Priestley Road, Worsley, Manchester M28 2UT E-mail cím ReachSDS@boc.com

Sürgősségi telefonszámok (24 óra): 0800 111 333

#### 2 VESZÉLYEK AZONOSÍTÁSA

EK-besorolás Nem minősül veszélyes készítménynek. Nagy koncentrációban fulladást okozhat Az **emberre és a környezetre vonatkozó kockázatokra vonatkozó tanácsok** Folyékony gáz.

#### 3 ÖSSZETÉTEL/INFORMÁCIÓK AZ ÖSSZETEVŐKRŐL

Anyag/előkészítés: Előkészítés.

Összetevők/szennyeződések A következő összetevőket tartalmazza: 1,1,1,1,1,2,2,2 -Pentafluoretán (R 125) 50 % CAS-szám: 354-33-6 EINECS-szám: 206-557-8 A tiszta anyag EK-besorolása: Az ágazat által javasolt

Nem minősül veszélyes anyagnak. Nagy koncentrációban fulladást okozhat.

### **Difluormetán (R 32)** 50 %

CAS-szám: 75-10-5 EINECS-szám: 200-839-4 A tiszta anyag EK-besorolása:

Az ágazat által javasolt F+; R12

Nem tartalmaz olyan egyéb összetevőket vagy szennyeződéseket, amelyek befolyásolnák a termék besorolását.

# 4 ELSŐSEGÉLYNYÚJTÁSI INTÉZKEDÉSEK

Belégzés

A BELÉLEGZETT TÚLADAGOLÁS MINDEN ESETBEN AZONNALI ORVOSI ELLÁTÁST IGÉNYEL. MENTÉS

A SZEMÉLYZETET ÖNÁLLÓ LÉGZŐKÉSZÜLÉKKEL KELL FELSZERELNI. Tudatos

a belélegzés áldozatait nem szennyezett területre kell kísérni, és friss levegőt kell belélegezni. Ha a légzés

nehéz, adjon oxigént. Az eszméletlen személyeket nem fertőzött területre kell vinni, és,

szükség szerint mesterséges újraélesztéssel és kiegészítő oxigénnel. A kezelést

tüneti és támogató.

#### Bőrrel/szemmel való érintkezés

Fagyás esetén legalább 15 percig permetezze vízzel. Alkalmazzon steril kötszert.

Azonnal alaposan öblítse ki a szemét vízzel legalább 15 percig.

Vegye le a szennyezett ruházatot. Az érintett területet legalább 15 percig áztassa vízzel.

Orvosi segítség igénybevétele.

#### Lenyelés

A lenyelés nem tekinthető potenciális expozíciós útvonalnak.

#### 5 TŰZOLTÁSI INTÉZKEDÉSEK

Különleges veszélyek

Tűznek kitéve a tartályok megrepedhetnek/felrobbanhatnak. Nem gyúlékony.

#### Veszélyes égéstermékek

Tűz esetén a hőbomlás következtében a következő mérgező és/vagy maró gőzök keletkezhetnek:

Karbonil-fluorid, hidrogén-fluorid, szén-monoxid.

#### Megfelelő oltóanyag

Minden ismert tűzoltószer használható.

#### Speciális módszerek

Ha lehetséges, állítsa le a termék áramlását. Távolítsa el a tartályt, vagy védett helyről vízzel hűtse le.

Speciális védőfelszerelés a tűzoltók számára

Használjon zárt légzőkészüléket és vegyszeres védőruházatot.

#### 6 BALESETI KIBOCSÁTÁS ELLENI INTÉZKEDÉSEK

#### Személyes óvintézkedések

Evakuálni a területet. A területre való belépéskor viseljen zárt légzőkészüléket, kivéve, ha a légkör biztonságosnak bizonyul. Biztosítani kell a megfelelő szellőzést.

#### Környezeti óvintézkedések

Ne kerüljön a csatornákba, pincékbe és munkagödrökbe, illetve minden olyan helyre, ahol a felhalmozódása veszélyes lehet. Próbálja meg megakadályozni a kibocsátást.

#### Tisztítási módszerek

Szellőztesse a területet.

#### 7 KEZELÉS ÉS TÁROLÁS

#### A kezelése

Meg kell akadályozni a víz visszaszívását a tartályba. Ne engedje meg a tartályba való visszatáplálást. Csak megfelelően meghatározott, a termékhez, annak ellátási nyomására és hőmérsékletére alkalmas berendezést használjon. Kétség esetén forduljon a gázszolgáltatóhoz. Lásd a szállító kezelési utasításait.

#### Tárolás

Tartsa a tartályt 50 °C alatt, jól szellőző helyen. A palackokat rögzítse, hogy megakadályozza a leesésüket.

# 14. Megfelelőségi nyilatkozat

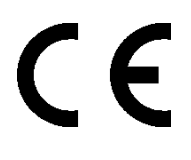

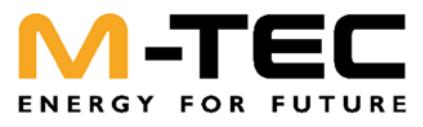

# **EC Declaration of Conformity**

PicoEnergy declares herby, that the products fullfits all relevant EC directives, EC safety standards and product-specific standards as laid out in the guideline set down by the member states of the EC Commission. This declaration is valid for all products listed under Models-Types. Unauthorized changes to the product result in loss of valid of this declaration.

#### Company

M-TEC international GmbH & Co KG Aumühlweg 20 AT 4812 Pinsdorf

#### Modell-Type

Direct expansion/Water heat pump WPD412 230V WPD412 WPD618 230V WPD618

| Brine/Water heat pump |  |  |  |
|-----------------------|--|--|--|
| WPS26 kompakt         |  |  |  |
| WPS26 PVT             |  |  |  |
| WPS412 230V           |  |  |  |
| WPS618 230V           |  |  |  |
| WPS1036 AC            |  |  |  |

#### Water/Water heat pump WPS-W26

WPS-W412 230V WPS-W618 230V WPS-W1036 AC

#### <u>Air/Water heat pump</u> WPL412 WPL618 WPLK412 WPLK618

WPLK722

WPL618 230V WPLK412 230V WPLK618 230V WPLC1030

WPL412 230V

WPS26 AC

WPS412

WPS618

WPS1052 AC

WPS-W412

WPS-W618

WPS-W1052 AC

WPS26 PVT AC

#### **Relevant EC-Guidelines**

EC-machinery directive (2006/42/EG) EC-low voltage directive (2014/35/EU) EC-EMC directive (2004/30/EU) EC-pressure equipment directive (2014/68/EU) EC-Ecodesign directive (2009/125/EG) EU-Energy Labelling Directive (2017/1369/EU)

**Relevant harmonized European Standards** 

EN 60335-1:2012 / EN 60335-2-40:2014 EN 55014-1:2012 / EN 55014-2:2016 EN 61000-3-2:2019 / EN 61000-3-3:2014 EN 378-1:2018 / EN 378-2:2018 EN 378-3:2017 / EN 378-4:2019 EN 14511-1:2019 / EN 14511-2:2018 EN 14511-3:2018 / EN 14511-4:2018 EN 16147:2017

#### National Standards / Guidelines

ÖNORM M 7755 Teil1/2 (A) ÖNORM M 7770 (A) Druckgeräteverordnung (A) DIN 8901 (D) Druckgeräterichtlinie (D) BGR 500 (D) SVTI (CH)

Pinsdorf, 01.01.2022

Dr. Hannes F. Jakob, MBA Executive Partner

# Jegyzet

Az Ön magyarországi képviselője:

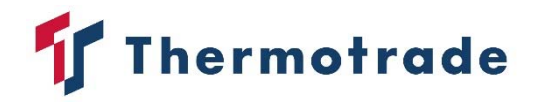

Thermotrade Kft. 2112 Veresegyház, Szadai út 13. Tel.: +36 28 588 810 info@thermotrade.hu www.thermotrade.hu